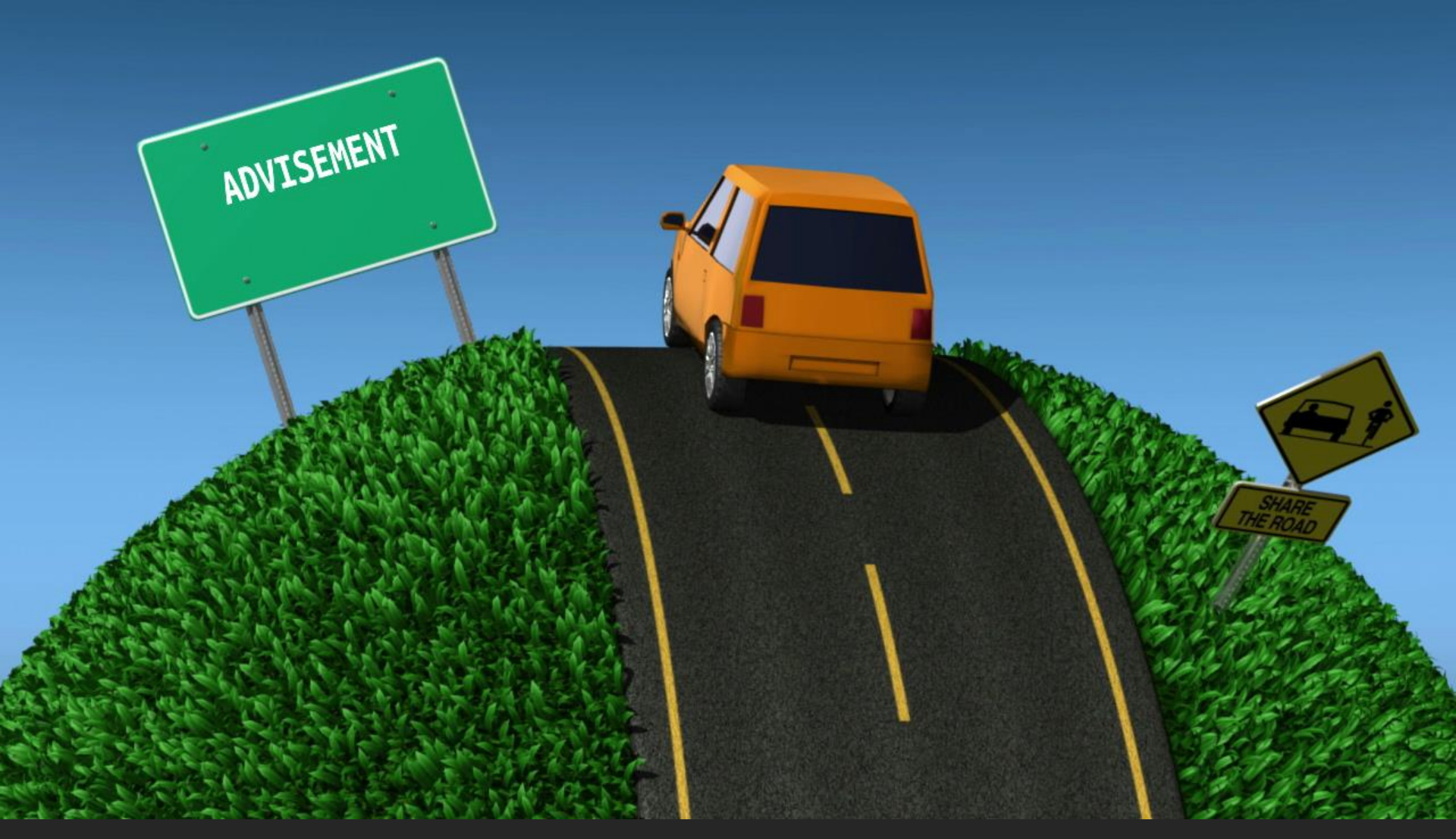

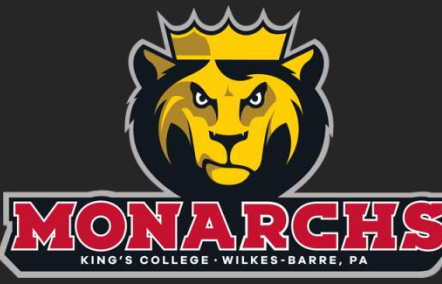

# **Road to REGISTRATION**

**Updated – February 2016** 

The Advisement and Registration Process...

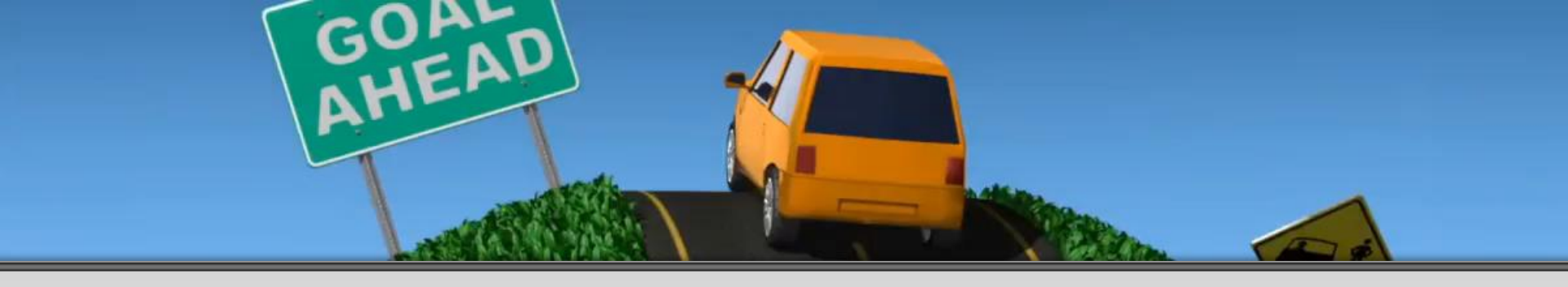

## **Overview**

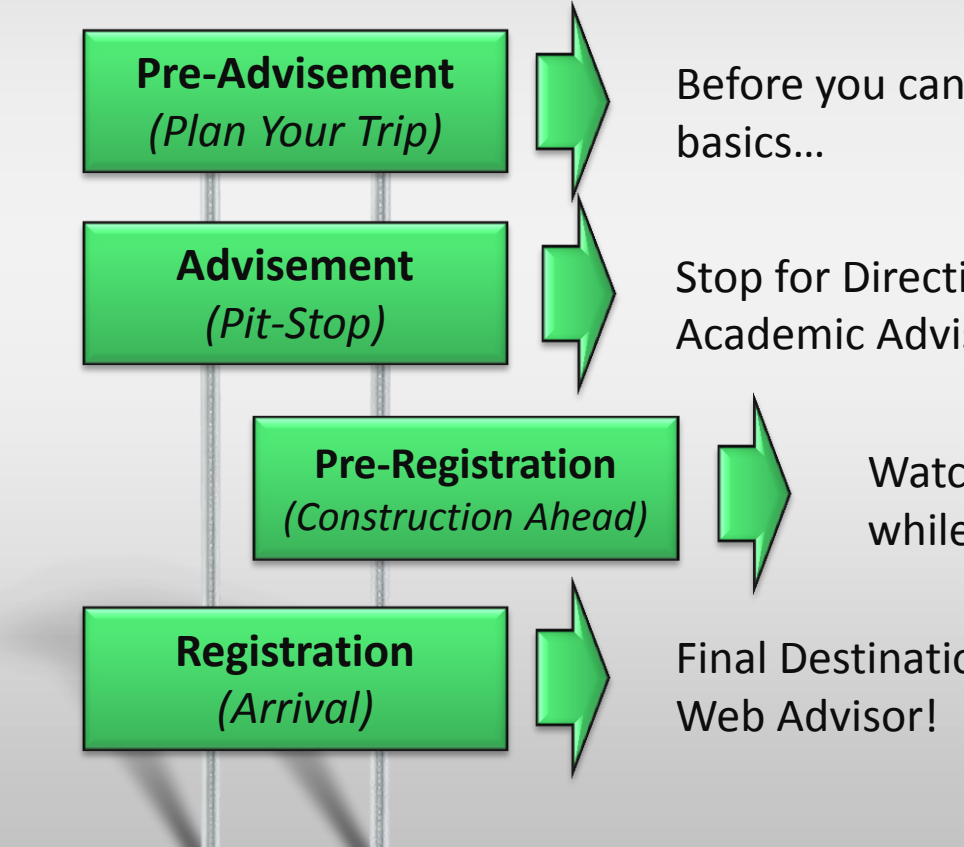

Before you can begin, you need to pack the basics...

Stop for Directions!!! - Meet with your Academic Advisor.

Watch out for road blocks and detours while preparing your ideal schedule.

Final Destination - Register your classes on Web Advisor!

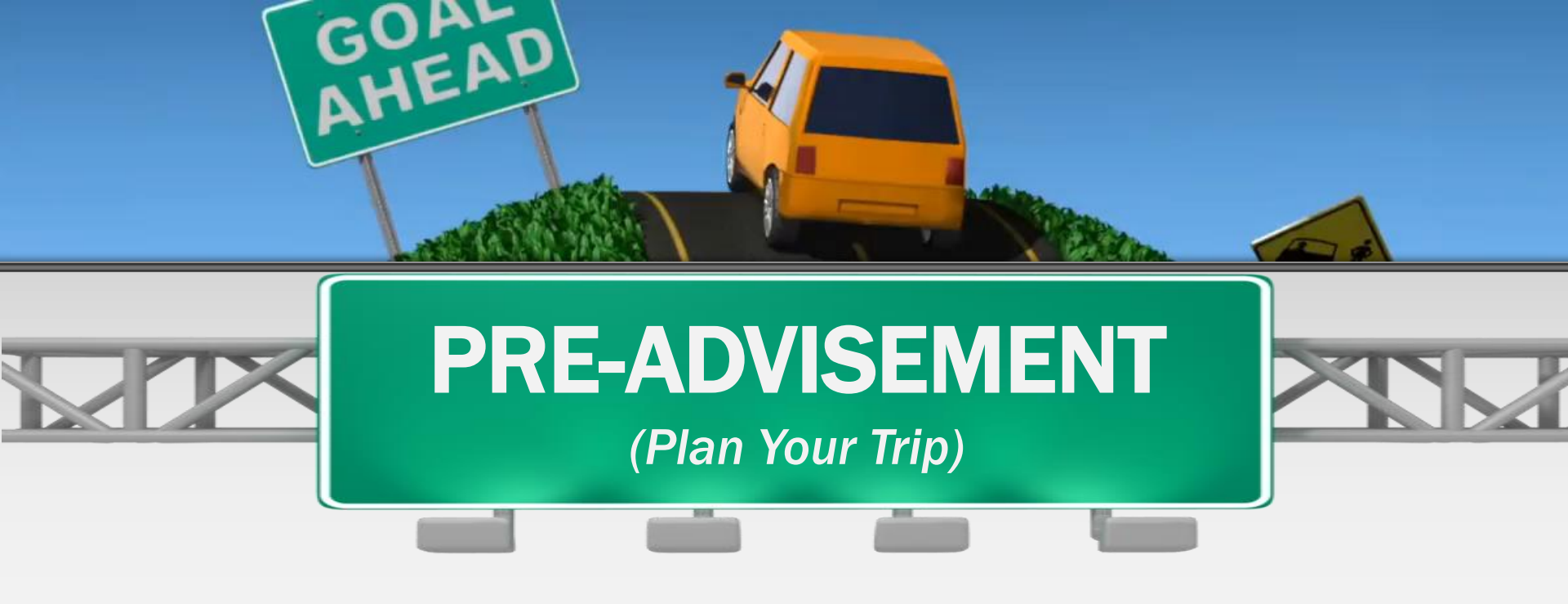

## **Items Needed**

- Email from the Registrar's Office
- Academic Planner (online or in the Academic Advisement Office)
- Current Class Schedule (Web Advisor)
- Academic Transcript (Web Advisor)
- Program Evaluation (Web Advisor)

![](_page_2_Picture_7.jpeg)

![](_page_3_Picture_0.jpeg)

## Prepare for your meeting...

Prior to meeting with your Academic Advisor, you need to know...

- 1. Where you are...What classes are you currently taking? *My Class Schedule*
- 2. Where you were...What classes have you already completed? *Transcript* and/or *Program Evaluation*
- 3. Where you need to be...What classes do you still need to complete? Academic Planner / Program Evaluation

Once you know where you are, where you were and where you need to be, you can begin creating a draft schedule.

![](_page_3_Picture_7.jpeg)

![](_page_4_Picture_0.jpeg)

## Before you can Register your classes on Web-Advisor:

- 1. Schedule a meeting with your Academic Advisor.
- 2. Meet with your Academic Advisor.
- 3. Determine courses for next semester.
- 4. Identify alternate courses.
- 5. Ask Questions!!!

![](_page_4_Picture_7.jpeg)

![](_page_5_Picture_0.jpeg)

## After you meet with your Academic Advisor:

- 1. Build your "Preferred List" *(save list)* on Web Advisor.
- 2. Include alternate courses or sections in your preferred list in the event your first choice is closed.
- 3. Be aware of your <u>SPECIFIC</u> registration date and time (you cannot register your classes prior to this date or time)!

![](_page_5_Picture_5.jpeg)

![](_page_6_Picture_0.jpeg)

# CAUTION

![](_page_6_Picture_2.jpeg)

## Your CANNOT register online if:

- 1. You do not meet with your Academic Advisor.
- 2. You have a HOLD on your account.

Check for holds PRIOR to YOUR registration day and time.

![](_page_7_Picture_0.jpeg)

## **On your specific Registration day:**

- 1. Log-in to Web Advisor at the time of YOUR registration date and time.\*
- 2. Access your preferred list.
- 3. Register your courses.
- 4. Select alternate courses if first choices are closed.
- 5. PRINT YOUR SCHEDULE!!!

\*Note: Students can register online anytime AFTER their assigned registration date and time as long as there are no holds preventing them from registering.

![](_page_7_Picture_8.jpeg)

![](_page_8_Picture_0.jpeg)

## **Travel Tips**

- Check your King's E-mail often.
- Check for HOLDS on your account.
- Meet with your Academic Advisor even if you have a Hold on your account.
- Schedule an appointment with your Academic FAILURE Advisor early.
- Build your preferred list include alternates.
- Register for 15-17 credits (unless told otherwise).
- Print a copy of your class schedule.
- Don't wait until the last minute!!!!

![](_page_9_Picture_0.jpeg)

![](_page_9_Picture_1.jpeg)

Office of Academic Advisement

Mulligan Physical Science Center Room M-95

# Web Advisor

|                                                                                          | Branastiva Studente                                                                         |
|------------------------------------------------------------------------------------------|---------------------------------------------------------------------------------------------|
| Welcome Guest!                                                                           | Students                                                                                    |
| WebAdvisor gives students, staff, and the community access to<br>our databases.          | Faculty                                                                                     |
| Select your point of entry to the right.                                                 | Employees                                                                                   |
| This site chose VenSign SSL<br>for secure e-commerce and<br>confidential communications. |                                                                                             |
|                                                                                          | Account Information Im New to WebAdvisor What's My Password?<br>LOG IN MAIN MENU CONTACT US |

How to use Web Advisor during the Advisement and Registration Process...

# Overview

![](_page_11_Figure_1.jpeg)

- 2. How do I prepare for my meeting with my academic advisor?
- 3. How do I build my Preferred List?
- 4. How do I register my classes on Web Advisor?

# How to Login to Web Advisor

| Home>MyKing's 1. G      | o to <u>www.kings/my kings.edu</u><br>croll down and click on "WebAdvisor"                                                                     |
|-------------------------|----------------------------------------------------------------------------------------------------|
| MYKING'S                | Follow King's IITS on Twitter 🖤                                                                                                    |
| Home                    | For the latest King's College #75 wews, Announcements, Tips & moreFollow Us 65, witter @KingsIITS                                              |
| Help Desk<br>WebAdvisor | As we expand KC Wireless, you may have discovered deactivated ports<br>in your residence hall. If you need assistance in setting up some smart |
|                         |                                                                                                    |

| MENU 🗮                                                                     | KING'S<br>COLLEGE            | <b>م</b> |
|----------------------------------------------------------------------------|------------------------------|----------|
|                                                                            | WEB ADVISOR                  |          |
|                                                                            | Click "Login to Web Advisor" |          |
|                                                                            |                              |          |
| Home > MyKing's > Web Advis                                                | or                           |          |
| Home > MyKing's > Web Advis                                                | or                           |          |
| Home > MyKing's > Web Advis<br>MYKING'S                                    | Or<br>LOGIN TO WEBADVISOR    |          |
| Home > MyKing's > Web Advis<br>MYKING'S<br>Home                            | or<br>LOGIN TO WEBADVISOR    |          |
| Home > MyKing's > Web Advis<br>MYKING'S<br>Home<br>Help Desk               | or<br>LOGIN TO WEBADVISOR    |          |
| Home > MyKing's > Web Advis<br>MYKING'S<br>Home<br>Help Desk<br>WebAdvisor | or<br>LOGIN TO WEBADVISOR    |          |

|                                                                                                  | Prospective Studeu s |
|--------------------------------------------------------------------------------------------------|----------------------|
| Welcome Guest!                                                                                   | Students             |
| WebAdvisor gives students, staff, and the community access to<br>our databases.                  | Faculty              |
| Select your point of entry to the right.                                                         | Employees            |
| This site chose VeriSign <u>SSL</u><br>for secure e-commerce and<br>confidential communications. | Click "Login"        |
| ABOUT SSL CERTIFICATES                                                                           |                      |

| <b>KING'S</b>       | COLLEGE Log IN       |
|---------------------|----------------------|
| 1. Enter "UserName" | Log In               |
| WebAdvisor UserName |                      |
| 2. Enter "Password" |                      |
|                     | 3. Click on "Submit" |
|                     |                      |

|                                                                             |                                                                                                    |       | Prospective Students |  |
|-----------------------------------------------------------------------------|----------------------------------------------------------------------------------------------------|-------|----------------------|--|
| Welcome Guest!                                                              |                                                                                                    | Ĕ.    | Students             |  |
| WebAdvisor gives students,<br>our databases.                                | staff, and the community access to                                                                               | 0/    | Faculty              |  |
| Select your point of entry                                                  | to the right.                                                                                                    |       | Employees            |  |
| VERFY<br>Norton<br>SECURED<br>Dowered by VeriSign<br>ABOUT SSL CERTIFICATES | Click "Stude<br>This site chose VeriSign <u>SSL</u><br>for secure e-commerce and<br>confidential communications. | ents" |                      |  |

## The screen should look similar to this if you successfully login.

| a WebAdvisor   yy User ID?   yy assword   Assword   Change   Financial Information   Program Evaluation   Summary   Summary by Term   1098-T Forms   tonic Consent   Financial Aid   Program Evaluation   aid status by year   aid status by year   aid status by year   aid status by term   aid status by term   aid status by term   aid status by term   aid status by term   aid status by term   aid status by term   aid status by term   aid status by term   aid status by term   aid status by term   Alt Paper Correspondence Option   aid status by term   aid status by term   aid status by term   Alt Paper Correspondence Option   aid status by term   Alt Paper Correspondence Option   aid status by term   Alt Paper Correspondence Option   aid status by term   Alt Paper Correspondence Option   aid status by term   Alt Paper Correspondence Option   aid status by term   Alt Paper Correspondence Option   aid status by term   Alt Paper Correspondence Option   aid status by term   Alt Paper Correspondence Option   aid status by term   Alt Paper Correspondence Option   aid status by term   Alt Paper Correspondence Option   aid status by                                                                                                    | to WebAdvisor<br>my User ID?<br>my Dassword<br>2 Change<br>Financial Information<br>Payment<br>1 Summary, by Term<br>1 Summary, by Term<br>2 Consent<br>Financial Aid<br>Financial Aid | User Account                                                                                    | Registration                                                               |
|----------------------------------------------------------------------------------------------------|----------------------------------------------------------------------------------------------------|-------------------------------------------------------------------------------------------------|----------------------------------------------------------------------------|
| Summary Financial Information   Payment Program Evaluation   Summary Program Evaluation   Summary by Term Caademic Profile   1099-1 Forms Enrollment Verification Req   1099-1 Forms Grades   id status by year Grade Point Average by Term   id status by year Information   aid status by year My class schedule   aid status by term My class schedule   Ad Paper Correspondence Option My colis                                                                                                    | Summary Program Evaluation   Payment Program Evaluation   Summary Program Evaluation   Summary Communication   Image: Summary by Term Series Summary   Summary Series Summary   Status by vear Series Summary   aid status by term Program Evaluation   Program Evaluation Transcript   Summary Program Evaluation   Summary Series Summary   Summary Year   aid status by vear Series Summary   aid status by term Program Evaluation   Arcademic Profile Program Evaluation   Program Evaluation Program Evaluation   Summary My class schedule   My profile My profile                                                                                                    | o WebAdvisor<br>y User ID2<br>y password<br>2asword<br>Change                                   | Search for Sections<br>Register for Sections<br>Register and Drop Sections |
| Financial Information Program Evaluation   Payment Academic Profile   Summary Summary by Term   1099-T Forms Enrollment Verification Req   tronic Consent Grades   Financial Aid Program Evaluation   aid status by year Grades   aid status by year My class schedule   aid status by term My class schedule   Aid Paper Correspondence Option My profile                                                                                                    | Financial Information Program Evaluation     Summary   Summary by Term   1098-IF forms   Communication     Transcript   Program Evaluation   Transcript   Program Evaluation   Test Summary   Valorsor(s)   Tree Holds                                                                                                    |                                                                                                 | Academic Plannin                                                           |
| yment<br>ummary by Term<br>098-T Forms<br>onic Consent<br>Financial Aid<br>Financial Aid<br>Communication<br>ents<br>Addisor(s)<br>VE Holds<br>Communication<br>Communication<br>Com | yumaty       Cademic Profile         ummary by Term       Enrollment Verification Reg         Stades       Grade Point Average by Term         Grades       Grades         Financial Aid       Program Evaluation         id status by year       My class schedule         My profile       My profile                                                                                                    | Financial Information                                                                           | Program Evaluation                                                         |
| Interforme     Grades       Crade Point Average by Term     Transcript       Inanscript     Program Evaluation       aid status by year     Test Summary       aid status by term     My class schedule       Aid Paper Correspondence Option     My profile                                                                                                    | Grades       Grade Soint Average by Term         Transcript       Transcript         Program Evaluation       Test Summary         aid status by term       My class schedule         Aid Paper Correspondence Option       My profile                                                                                                    | a <u>vment</u><br>Summary by Term<br>1098-T Forms                                               | Academic Profile                                                           |
| aid status by year<br>aid status by term<br>Aid Paper Correspondence Option<br>aid award letter<br>Communication<br>nents<br>(Advisor(s)<br>IVE Holds                                                                                                    | aid status by year<br>aid status by year<br>aid status by term<br>Aid Paper Correspondence Option<br>aid award letter<br>Communication<br>nents<br>'Advisor(s)<br>IVE Holds                                                                                                    | ronic Consent<br>Financial Aid                                                                  | Grades<br>Grade Point Average by Term<br>Transcript<br>Program Evaluation  |
| Communication       ments       v Advisor(s)       TVE Holds                                                                                                    | Communication ments y.Advisor(s) TVE Holds                                                                                                    | aid status by year<br>aid status by term<br>Aid Paper Correspondence Option<br>aid award letter | Test Summary<br>My class schedule<br>My profile                            |
| <u>ments</u><br><u>y Advisor(s)</u><br>TIVE Holds                                                                                                    | ments<br>y Advisor(s)<br>TIVE Holds                                                                                                    | Communication                                                                                   |                                                                            |
|                                                                                                    |                                                                                                    | <u>nents</u><br>(Advisor(s)<br>IVE Holds                                                        |                                                                            |
|                                                                                                    |                                                                                                    |                                                                                                 |                                                                            |
|                                                                                                    |                                                                                                    |                                                                                                 |                                                                            |

# ALERT! Before going any further...

![](_page_19_Picture_1.jpeg)

## Check for HOLDS on your account!!!

- A HOLD on your account will prevent you from registering.
- To have the hold removed, you will need to contact the office that put the hold on your account.
- Once the hold is removed, you will be permitted to register.

## **IMPORTANT NOTE:**

Students should still meet with their Academic Advisor even if they have a hold on their account!!!

> Once you login to Web-Advisor, click on "View Active Holds"

![](_page_19_Picture_9.jpeg)

## How do I prepare for my meeting with my Academic Advisor?

- 1. Check for an E-Mail from Dan Cebrick, Registrar.
- 2. Access an Academic Planner for your Major.
  - (Core or Honors Curriculum Planner if necessary)
- 3. Access "My Class Schedule" on Web-Advisor.
- 4. Access "Academic Transcript" on Web-Advisor.
- 5. Review your "Program Evaluation" on Web-Advisor.

![](_page_21_Picture_1.jpeg)

Registrar's Office

To: Leo Lion Student# 0123456

RE: On-Line Registration via WebAdvisor

Dear Leo:

Our records indicate that you have successfully completed <u>90 credits</u> toward your degree. A minimum of 120 credits is needed to complete your undergraduate degree at King's College.

Please meet with your academic advisor, Dr. Barry Williams, during the Academic Advisement period, October 26 – November 5.

Log into the WebAdvisor system and run your Program Evaluation. Take your program evaluation with you to your advisement meeting.

Use it as a guide to help you select courses when completing the WebAdvisor registration form.

The WebAdvisor registration screens will be available to you on 11/9/2015 starting at 7:00:00 AM.

You will receive an email from the Registrar's Office (Dan Cebrick) which will include all the information you need about Advisement and Online Registration.

![](_page_22_Figure_1.jpeg)

# **Academic Planners**

![](_page_23_Picture_1.jpeg)

 Click on "Academic Planners"

![](_page_23_Picture_3.jpeg)

- Select the year you entered King's College
- Select your course of study
- Click on the PDF

# **Academic Planners**

| CORE Requirements                                                                                                    | Credits | Major<br>Requirements                                                                                                    | Credits | Business<br>Foundations                                                                                                    | Credits                                 | Free<br>Electives <sup>2</sup>      | Cardia |
|----------------------------------------------------------------------------------------------------|---------|----------------------------------------------------------------------------------------------------|---------|----------------------------------------------------------------------------------------------------|-----------------------------------------|-------------------------------------|--------|
| COBE 000 Einer Yr Esp.<br>CORE 100 Lab Arts Swe.<br>CORE 1100 Lab Arts Wen.<br>CORE 115 art Lab Arts Swe.<br>CORE 115 art Lab Arts Swe.<br>CORE 130 art L31 Cortisation<br>CORE 140 art 141-145 Forgis.<br>CORE 140-141-145 Forgis.<br>CORE 140-147 The Arts<br>CORE 250-259 Syst. Theology<br>CORE 250-259 Mort. Theology<br>CORE 220 Natural Sci 1<br>CORE 210 Arts 11<br>CORE 280 Philos. 1 | 1       | ACCT 115L<br>ACCT 230<br>ACCT 230<br>ACCT 301<br>ACCT 302<br>ACCT 302<br>ACCT 300<br>ACCT 340<br>ACCT 440<br>BUS 345<br>CARP 412 | 3 3 3   | CIS 110<br>CORE 1531<br>CORE 1531<br>CORE 1597/IB 2411<br>ECON 112<br>ECON 221<br>MATH 1233<br>MSB 100<br>MSB 120<br>MSB 120<br>MSB 210<br>MSB 210<br>MSB 220<br>MSB 220<br>MSB 220<br>MSB 220<br>MSB 220<br>MSB 220<br>MSB 220<br>MSB 220<br>MSB 220<br>MSB 240<br>MSB 250<br>MSB 305<br>MSB 305<br>MSB 305 | 3 3 3 3 3 3 1 3 3 3 3 3 3 3 3 3 3 3 3 3 | Free Elective                       | 3      |
| Total Credits for CORE                                                                                                    | 37      |                                                                                                    |         | Total Credits for Major                                                                                                    | 82                                      | Total Credits for<br>Free Electives | e      |

![](_page_24_Picture_2.jpeg)

First side list all the courses you need to take to complete your degree (Core, Major, Electives).

Second side lists a "SUGGESTED" sequence of WHEN to take these courses.

# "My Class Schedule"

Know where your <u>ARE</u> – "What classes am I currently taking?"

| Registration                                        |
|-----------------------------------------------------|
| Search for Sections                                 |
| Register and Drop Section Click "My Class Schedule" |
| Program Evaluation                                  |
| Academic Profile                                    |
| Grades<br>Grade Point Average by Term               |
| Transcript<br>Program Evaluation                    |
| Test Summary<br>Enrollment verific to request       |
| Enrolment ventigetion request status                |
| My prome                                            |
| •                                                   |
|                                                     |

- Click on My Class Schedule and select the current term.
- Your schedule lists the courses which you are currently registered.

| Term<br>Fall 2014<br>Total Registered Credits 15.00 |        |                                                                                       |
|-----------------------------------------------------|--------|---------------------------------------------------------------------------------------|
| Course Name and Title                               | Status | Meeting Information                                                                   |
| PSYC*351*A Psychopathology                          | New    | 08/25/2014-12/12/2014 Lecture Monday, Wednesday, Friday 10:00AM - 10:50AM, PARENTE    |
| PSYC*341*A Forensic Psychology                      | New    | 08/26/2014-12/11/2014 Lecture Tuesday, Thursday 12:30PM - 01:45PM, ADMINISTRATION, F  |
| CORE*157*A Introduction to Sociology                | New    | 08/25/2014-12/12/2014 Lecture Monday, Wednesday, Friday 09:00AM - 09:50AM, Hafey Mari |
| CJ*351*A Police Operations I                        | New    | 08/25/2014-12/12/2014 Lecture Monday, Wednesday, Friday 11:00AM - 11:50AM, Hafey Mar  |
| CJ*110*B Intro Criminal Justice System              | New    | 08/26/2014-12/11/2014 Lecture Tuesday, Thursday 11:00AM - 12:15PM, Hafey Marian, Room |
|                                                     | _      | ОК                                                                                    |

 Check these courses off on both sides of your Academic Planner.

# "Academic Transcript"

Know where your <u>WERE</u> – "What classes did I already take?"

|                                                                                                    | Registration                  |
|----------------------------------------------------------------------------------------------------|-------------------------------|
| Search for Sections<br>Register for Sections                                                                                                    |                               |
| Register and Drop Se                                                                                                    | Click "Transcript"            |
|                                                                                                    | 1                             |
| Program Evaluation                                                                                                    |                               |
|                                                                                                    | Academic Profile              |
| Grades<br>Grade Point / Dage by<br>Transcript<br>Program Evaluation<br>Test Summary<br>Enrollment verification re<br>Enrollment verification re<br>My class schedule<br>My profile | Term<br>quest<br>quest status |
|                                                                                                    | -                             |
|                                                                                                    |                               |

- Click on Transcript and select UG undergraduate
- The Transcript will list all Transfer, AP, & completed courses as well as courses in progress.

| Course/Section and Title                  | Grade | Credits | CEUs | Repeat | Term  |
|-------------------------------------------|-------|---------|------|--------|-------|
| CJ*110 B Intro Criminal Justice System    |       |         |      |        | 14/FA |
| CJ*351 A Police Operations I              |       |         |      |        | 14/FA |
| CORE*157 A Introduction to Sociology      |       |         |      |        | 14/FA |
| PSYC*341 A Forensic Psychology            |       |         |      |        | 14/FA |
| PSYC*351 A Psychopathology                |       |         |      |        | 14/FA |
| CORE*261 A Faith/Morality/The Person      | А     | 3.00    |      |        | 14/SP |
| PSYC*221 B Research Methods               | A-    | 4.00    |      |        | 14/SP |
| PSYC*342 B Drugs and Behavior             | A-    | 3.00    |      |        | 14/SP |
| PSYC*349 A Animal Behavior                | A-    | 3.00    |      |        | 14/SP |
| PSYC*357 A Social Psychology              | A     | 3.00    |      |        | 14/SP |
| CORE*154 Introduction to Psychology       |       | 3.00    |      |        |       |
| CORE*172B A Ballet                        | A     | 3.00    |      |        | 13/FA |
| CORE*180 A The American Dream             | A     | 3.00    |      |        | 13/FA |
| CORE*280 G Introduction to Philosophy     | A     | 3.00    |      |        | 13/FA |
| PSYC*220 A Psychological Statistics       | B+    | 3.00    |      |        | 13/FA |
| PSYC*345 A Biology of Mental Illness      | A-    | 3.00    |      |        | 13/FA |
| CORE*100 Q Greed: Wealth & Ethics in Amer | B-    | 3.00    |      |        | 13/SP |
| CORE*110 C Effective Writing              | A     | 3.00    |      |        | 13/SP |
| CORE*120 F Mathematical Ideas             | А     | 3.00    |      |        | 13/SP |
| CORE*131 J Western Civilization to 1914   | B+    | 3.00    |      |        | 13/SP |
| CORE*257 B Who Is Jesus?                  | B+    | 3.00    |      |        | 13/SP |
| CORE*090 I First Year Experience          | А     | 1.00    |      |        | 12/FA |
|                                           |       |         |      |        |       |
|                                           |       |         |      |        |       |
|                                           |       |         |      |        |       |

 Check off all the courses you completed (transfer, AP, etc.) on your Academic Planner.

# **"Program Evaluation"** Know where you NEED TO BE – "What classes do I still need to take?"

![](_page_27_Figure_1.jpeg)

- Click on Program Evaluation and select your current major.
- The Program Evaluation will list:
  - Completed Courses (Grade)
  - Transferred Courses (TE Tran. Equivalent)
  - AP Credits (NE Non-Course Equivalent))
  - Courses in Progress. (IP)

![](_page_27_Picture_8.jpeg)

• Review your Program Evaluation to confirm which courses you still need to complete before you graduate.

# "Academic Planners" Where you need to be...

|   | CORE<br>Requirements              | Credits | Major<br>Requirements | Credits |   | Business<br>Foundations | Credits | Free<br>Electives <sup>2</sup> | Credits |
|---|-----------------------------------|---------|-----------------------|---------|---|-------------------------|---------|--------------------------------|---------|
| - | CORE 090 Einst Vr Exp             | 1       | ACCT 115              | 3       | J | CIS 110                 | 3       | Free Elective                  | 3       |
| - | CORE 100 Lib Arts Sem             | 3       | ACCT 115L             | 1       | 1 | CORE 1531               | 3       | Free Elective                  | 3       |
|   | CORE 110 <sup>3</sup> Effect Writ | 3       | ACCT 230              | 3       | - | CORE 1801               | 3       |                                | -       |
| 1 | CORE 115/1163 Oral Com            | 3       | ACCT 301              | 3       |   | CORE 1931/IB 2411       | 3       |                                |         |
|   | CORE 131/133 Civilization         | 3       | ACCT 302              | 3       |   | ECON 112                | 3       |                                |         |
|   | CORE 14x Foren Lng/Cult           | 3       | ACCT 310              | 3       |   | ECON 221                | 3       |                                |         |
|   | CORE 16x Literature               | 3       | ACCT 340              | 3       |   | MATH 1231               | 3       |                                |         |
|   | CORE 17x The Arts                 | 3       | ACCT 410              | 3       | V | MSB 100                 | 1       |                                |         |
|   | CORE 25x Syst Theology            | 3       | ACCT 440              | 3       | 1 | MSB 110                 | 3       |                                |         |
|   | CORE 26x Mor. Theology            | 3       | BUS 345               | 3       |   | MSB 120                 | 3       |                                |         |
|   | CORE 270 Natural Sci I            | 3       | CARP 412              | 1       | - | MSB 200                 | 3       |                                |         |
| 1 | CORE 271-279 Nat Sci II           | 3       |                       |         | - | MSB 210                 | 3       |                                |         |
|   | CORE 280 Philos, I                | 3       |                       |         |   | MSB 220                 | 3       |                                |         |
|   |                                   |         |                       |         |   | MSB 240                 | 3       |                                |         |
|   |                                   |         |                       |         |   | MSB 250                 | 3       |                                |         |
|   |                                   |         |                       |         | - | MSB 2871                | 3       |                                |         |
|   |                                   |         |                       |         | - | MSB 305                 | 3       |                                |         |
|   |                                   |         |                       |         |   | MSB 400                 | 1       |                                |         |
|   |                                   |         |                       |         |   | MSB 480                 | 3       |                                |         |
| 1 |                                   |         |                       |         | - |                         |         |                                |         |
|   |                                   |         |                       |         |   |                         |         | Total Credits for              |         |
|   | Total Credits for CORE            | 37      |                       |         | 1 | Total Credits for Major | 82      | Free Electives                 | 6       |

|   | 1ª Year - Fall                                      | cr. |   | 1st Year - Spring                          | c |
|---|-----------------------------------------------------|-----|---|--------------------------------------------|---|
| 1 | MSB 100 Intro. to Business                          | 1   |   | MSB 120 Intro. to Mgmt. Control & Planning | 3 |
| 1 | MSB 110 Intro. to Financial Reporting               | 3   | V | CIS 110 Intro. To Computer Appl. For Bus.  | 1 |
|   | MATH 1231 Finite Math                               | 3   |   | ECON 112 Principles of Economics: Micro    |   |
| 1 | CORE 1153 or 1163 Effect. Oral Comm. or Debate      | 3   | V | CORE 1103 Effective Writing                |   |
|   | CORE 100 (Liberal Arts Seminar)                     | 3   |   | CORE                                       |   |
|   | CORE 140 or 141 - 146                               | 3   |   |                                            |   |
| 1 | CORE 090 First Year Experience                      | 1   |   |                                            |   |
|   | -                                                   | 17  |   |                                            | 1 |
|   | 2 <sup>nd</sup> Year - Fall                         |     |   | 2nd Year - Spring                          |   |
|   | ACCT 115 Intro. To Financial Accounting II          | 3   |   | ACCT 301 Intermediate Accounting I         | 1 |
|   | ACCT 115L Financial Accounting II Lab               | 1   |   | MSB 220 Financial Management               |   |
|   | ECON 221 Quant. Methods for Bus. & Econ.            | 3   |   | MSB 2871 Business Ethics                   |   |
| 1 | CORE 1531 Principles of Economics: Macro            | 3   |   | MSB 200 Principles of Management           | 1 |
| m | (Ctrl) - RE 280 Intro. To Philosophy                | 3   |   | CORE 1801                                  | 3 |
|   | CORE 1931/IB 2411 Globalization/Intro. to Int. Bus. | 3   |   | CARP 412 Career Planning II                |   |
|   |                                                     | 16  |   |                                            | 1 |
|   | 3 <sup>rd</sup> Year - Fall                         |     |   | 3rd Year - Spring                          |   |
|   | ACCT 302 Intermediate Accounting II                 | 3   |   | ACCT 340 Advanced Managerial Accounting    | 1 |
|   | MSB 210 Principles of Marketing                     | 3   |   | ACCT 230 Tax Accounting                    |   |
|   | CORE                                                | 3   |   | MSB 250 Bus. Communication & Mentoring     |   |
|   | CORE                                                | 3   |   | MSB 305 Organizational Behavior            |   |
|   | CORE                                                | 3   |   | CORE                                       |   |
|   |                                                     | 15  |   |                                            | 1 |
|   | 4th Year - Fall                                     |     |   | 4th Year - Spring                          |   |
|   | ACCT 410 Auditing                                   | 3   |   | ACCT 440 Accounting Information Systems    |   |
|   | ACCT 310 Advanced Accounting                        | 3   |   | BUS 345 Business Law II                    |   |
|   | MSB 240 Business Law I                              | 3   |   | MSB 400 Professional Seminar               |   |
|   |                                                     |     |   | MSB 480 Strategic Management               |   |
|   | CORE                                                | 3   |   | MoD 100 Strategic Management               |   |
|   | CORE<br>Free Elective <sup>2</sup>                  | 3   |   | CORE                                       |   |
|   | CORE<br>Free Elective <sup>2</sup>                  | 3   |   | CORE<br>Free Elective <sup>2</sup>         |   |

Now that you checked off all of the courses you completed and the courses you are currently taking... You could see which courses you still need to take and which courses you should take next semester.

## ALERT!!!

![](_page_29_Picture_1.jpeg)

# **Meet with your Academic Advisor!**

(Check the Academic Calendar in the College Catalog)

Make sure you "Know where you are, Where you were, and Where you need to be <u>PRIOR</u>

to meeting with your Academic Advisor.

Be Prepared!!!

![](_page_30_Picture_1.jpeg)

#### WEB-Advisor Form

(Permission form to register online for returning students)

| ŧ |                       |                    |
|---|-----------------------|--------------------|
|   | Name:                 | Semester:          |
|   | StudentID:            | Cell Phone:        |
|   | Major:                | Registration Date: |
|   | 2 <sup>nd</sup> Major | Registration Time: |

#### Academic Advisor:

Having reviewed the Degree Audit form (Program Evaluation), list course numbers and names for which the student should register in the upcoming semester. List a tew alternate course choices. Sign and give the student the yellow copy and then torward the white copy to the Registrar's Office.

#### Student:

٠

Reference the yellow copy when registering your courses online. It is your responsibility to register only for courses listed on this form as these courses have been approved by your advisor.

|   | [  | Course Number |   | <u>Course Name</u> |  |
|---|----|---------------|---|--------------------|--|
|   | 1. |               |   |                    |  |
| - |    |               |   |                    |  |
|   |    |               |   |                    |  |
| _ | _  |               | _ |                    |  |
|   |    |               |   |                    |  |
|   |    |               |   |                    |  |

During your advisement meeting, you and your advisor will list the courses you should be taking next semester as well as alternate courses. Make sure you leave with a copy of this form as you will need it to build your preferred list.

# How do I build my Preferred List?

## How do I build my Preferred List (save list)?

![](_page_32_Picture_1.jpeg)

• Select "Register for Sections"

![](_page_32_Picture_3.jpeg)

• Select "Search & Register for Sections"

| Subject                                                                                              | Course Love   | al Course Number Section                                                          |
|----------------------------------------------------------------------------------------------------|---------------|-----------------------------------------------------------------------------------|
| CORE - CORE                                                                                          | - Course Leve | <ul> <li>✓ [110</li> </ul>                                                        |
| CJ - Criminal Justice                                                                                | 7 -           | - 131                                                                             |
| CORE - CORE                                                                                          | -             | - 157                                                                             |
| CORE - CORE                                                                                          | -             | - 131                                                                             |
| CORE - CORE                                                                                          | -             | - 120                                                                             |
| <i>"CORE")</i>                                                                                       |               | 3. Enter the Course Number if you wish<br>narrow your search ( <i>leave blank</i> |
| Course Title Keyword(s)                                                                              | •             | pull up all courses)in that subjec                                                |
| Course Title Keyword(s) Location Academic Level Instructor's Last Name                               |               | pull up all courses)in that subjec                                                |
| Course Title Keyword(s)<br>Location Academic Level<br>Instructor's Last Name<br>4. Click on "Submit" |               | pull up all courses)in that subject                                               |

# How do I build my Preferred List (save list)?

|   | Fall<br>2012 | Open | CJ*131*A Intro to Criminal                                                                                                    | Render Street |                                                                                                    |                                     |         |
|---|--------------|------|----------------------------------------------------------------------------------------------------|---------------|----------------------------------------------------------------------------------------------------|-------------------------------------|---------|
|   | Fall         |      | Low an and the second second s |               | 06/28/2012-12/13/2012 Lecture Tuesday, Thursday 08:00AM - 09:15AM,<br>Hafey Marian, Room 203                  | Shiptoski Esq., Atty.<br>Richard C. | 19/25   |
|   | 2012         | Open | CORE*110*A Effective<br>Writing                                                                                                    |               | 08/27/2012-12/14/2012 Lecture Monday, Wednesday, Friday 09:00AM -<br>09:50AM, McGowan, Room 201               | Brzoska, Randolph                   | 18/18   |
|   | Fall<br>2012 | Open | CORE*110*B Effective Writing                                                                                                    |               | 08/27/2012-12/14/2012 Lecture Monday, Wednesday, Friday 10:00AM - 10:50AM, CORGAN LIBRARY, Room AUD           | Stiles, Mr. Brian S.                | 17/18   |
|   | Fall<br>2012 | Open | CORE*110*C Effective Writing                                                                                                    |               | 08/27/2012-12/14/2012 Lecture Monday, Wednesday, Friday 10:00AM -<br>10:50AM, Thomas J. O'Hara Hall, Room 116 | Staff                               | 18/18   |
|   | Fall<br>2012 | Open | CORE*110*D Effective Writing                                                                                                    |               | 08/27/2012-12/14/2012 Lecture Monday, Wednesday, Friday 11:00AM -<br>11:50AM, ADMINISTRATION, Room 426        | Brzoska, Randolph                   | 18/18   |
|   | Fall<br>2012 | Open | CORE*110*F Effective Writing                                                                                                    |               | 08/27/2012-12/14/2012 Lecture Monday, Wednesday, Friday 12:00PM -<br>12:50PM, Hafey Marian, Room 510          | Stiles, Mr. Brian S.                | 18/18   |
|   | Fall<br>2012 | Open | CORE*110*G Effective<br>Writing                                                                                                    |               | 08/27/2012-12/14/2012 Lecture Monday, Wednesday, Friday 01:00PM -<br>01:50PM, Hafey Marian, Room 510          | Stiles, Mr. Brian S.                | 18/18   |
|   | Fall<br>2012 | Open | CORE11101 Effective Writing                                                                                                    |               | 08/27/2012-12/12/2012 Lecture Monday, Wednesday 02:00PM - 03:15PM,<br>Hafey Marian, Room 211                  | Staff                               | 18/18   |
| Г | Fall         | Open | CORE1110'J Effective Writing                                                                                                    |               | 08/28/2012-12/13/2012 Lecture Tuesday, Thursday 08:00AM - 09:15AM,<br>ADMINISTRATION, Room 310                | Yonkoski, Mrs.<br>Jennifer J.       | 18/18   |
|   | all<br>12    | Open | CORE*110*K Effective Writing                                                                                                    |               | 08/28/2012-12/13/2012 Lecture Tuesday, Thursday 09:30AM - 10:45AM,<br>ADMINISTRATION, Room 310                | Yonkoski, Mrs.<br>Jennifer J.       | 18 / 18 |
|   | Fa 2012      | Open | CORE*110*L Effective Writing                                                                                                    |               | 08/28/2012-12/13/2012 Lecture Tuesday, Thursday 09:30AM - 10:45AM,<br>ADMINISTRATION, Room 010                | Staff                               | 18/18   |
|   | Fall<br>2012 | Open | CORE*110*M Effective<br>Writing                                                                                                    |               | 08/28/2012-12/13/2012 Lecture Tuesday, Thursday 11:00AM - 12:15PM,<br>Hafey Marian, Room 109                  | Bukeavich, Dr. Neal R.              | 18/18   |
|   | Fall<br>2012 | 9    | CORE1110'N Effective Writing                                                                                                    |               | 08/28/2012-12/13/2012 Lecture Tuesday, Thursday 12:30PM - 01:45PM,<br>ADMNISTRATION. Room 215                 | Staff                               | 18/18   |
| D | Fall<br>2012 | Open | CORE111010 Effective                                                                                                    |               | 08/28/2012-12/13/2012 Lecture Tuesday, Thursday 12:30PM - 01:45PM,<br>ADMINISTRATION, Room 222                | Yonkoski, Mrs.<br>Jennifer J.       | 18/18   |
|   | Fall<br>2012 | Open | C 110°P Effective Writing                                                                                                    |               | 08/28/2012-12/13/2012 Lecture Tuesday, Thursday 02:00PM - 03:15PM,<br>Hafey Marian, Room 203                  | Staff                               | 18/18   |
| - | Fall         | Open | CORE* 14 Mathematical                                                                                                    |               | 08/27/2012-12/14/2012 Lecture Monday, Wednesday, Friday 01:00PM -                                             | Staff                               | 12/15   |

- Check the boxes of the courses you would like to add to your preferred list.
- Once you checked all your courses, Click on "Submit"

![](_page_34_Picture_4.jpeg)

- Your preferred list will appear.
- These course will remain in your save list until you either register these courses or you remove them.
- **NOTE:** You are NOT registered for these course yet.

# How do I register?

## How do I register my courses online?

![](_page_36_Picture_1.jpeg)

![](_page_36_Picture_2.jpeg)

**SELECTED SECTIONS**"

•

- Your Preferred List (Save List) appears with your classes.
- Click on the drop down box next to EACH course you wish to
   register and select "RG-Register"

| RG - Register       Fall<br>2012       CORE*120*C Mathematical<br>Meas       08/28/2012-12/13/2012 Lecture Tuesday, Thursday 11:00AM<br>- 12:15PM, Mulligan, Room 204         Fall<br>2012       CORE*131*I Western<br>Covilization to 1914       08/28/2012-12/13/2012 Lecture Tuesday, Thursday 02:00PM<br>- 03:15PM, Hafey Marian, Room 510         Fall<br>2012       CORE*157*B Introduction to<br>Sociology       08/28/2012-12/14/2012 Lecture Tuesday, Thursday 02:00PM<br>- 03:15PM, Hafey Marian, Room 111         Fall<br>2012       CORE*157*B Introduction to<br>Sociology       08/28/2012-12/14/2012 Lecture Tuesday, Viednesday, Friday<br>11:00AM - 11:50AM, Hafey Marian, Room 111         Fall<br>2012       SOCS*102*A Comptr<br>Skills:Social Sciences       08/28/2012-12/11/2012 Lecture Tuesday 02:00PM - 03:15PM,<br>McGowan, Room 413         Current Registrations       Torp       Term       Pass/ Audit       Section Name and Title       Location         You are not currently registered for any sections.       Information       Faculty       Credits       CEU         If one of my choices is not available       ALL Allow me to adjust all | RG - Register       Fall<br>2012       CORE*120*C Mathematical<br>Meas       08/28/2012-12/13/2012 Lecture Tuesday, Thursday 11:00AM<br>- 12:15PM, Mulligan, Room 204         Fall<br>2012       CORE*131*II Western<br>2012       08/28/2012-12/13/2012 Lecture Tuesday, Thursday 02:00PM<br>- 03:15PM, Hafey Marian, Room 510         Fall<br>2012       CORE*157*B Introduction to<br>Sociology       08/28/2012-12/14/2012 Lecture Tuesday, Thursday 02:00PM<br>- 03:15PM, Hafey Marian, Room 111         Sociology       10:0AM - 11:50AM, Hafey Marian, Room 111         Sociology       08/28/2012-12/11/2012 Lecture Tuesday, Option 20:15PM,<br>McGowan, Room 413         Current Registrations       08/28/2012-12/11/2012 Lecture Tuesday 02:00PM - 03:15PM,<br>McGowan, Room 413         If one of my choices is not available       If one of my choices is not available         ALL Allow me to adjust all       •                                                                                                    | RG - Register       Fall       CORE*120*C Mathematical       08/28/2012-12/13/2012 Lecture Tuesday, Thursday 11:00AM         1       212       CORE*131*Western       08/28/2012-12/13/2012 Lecture Tuesday, Thursday 02:00PM         2012       Colle*131*Western       08/28/2012-12/13/2012 Lecture Tuesday, Thursday 02:00PM         2012       Colle*131*Western       08/28/2012-12/13/2012 Lecture Tuesday, Thursday 02:00PM         2012       Colle*157*B Introduction to       08/28/2012-12/13/2012 Lecture Tuesday, Thursday 02:00PM         2012       Sociols/Y       08/28/2012-12/11/2014/2014 Colle* Monday, Wednesday, Friday         2012       Sociols/Y       08/28/2012-12/11/2014/2014 Cecture Tuesday 02:00PM - 03:15PM, McGowan, Room 111         08/28/2012-12/11/2012       Lecture Tuesday 02:00PM - 03:15PM, McGowan, Room 413       08/28/2012-12/11/2012 Lecture Tuesday 02:00PM - 03:15PM, McGowan, Room 413         Current Registrations         Drop Term Pass/ Audit Section Name and Title       Location Meeting Information Faculty Credits CEU         You are not currently registered for any sections.       Image: Substance       SUBMIT                                                                                                    | RG - Register       Fall       CORE*120*C Mathematical Ideas       08/28/2012-12/13/2012 Lecture Tuesday, Thursday 11:00AM         - 12:15PM, Mullgan, Room 204       08/28/2012-12/13/2012 Lecture Tuesday, Thursday 02:00PM       -03:15PM, Marian, Room 204         - 2       CORE*112**********************************                                                                                                    | RG - Regi        | ster          | •        | Fall<br>2012            | CORE*110*A Effective<br>Writing                      |            | 08/27/2012-12/14/2012 Lectu<br>09:00AM - 09:50AM, McGow     | re Monday, We<br>an, Room 201   | ednesday, Fr       | day  |
|----------------------------------------------------------------------------------------------------|----------------------------------------------------------------------------------------------------|----------------------------------------------------------------------------------------------------|----------------------------------------------------------------------------------------------------|------------------|---------------|----------|-------------------------|------------------------------------------------------|------------|-------------------------------------------------------------|---------------------------------|--------------------|------|
| Fall       CORE*131*11Western       08/28/2012-12/13/2012 Lecture Tuesday, Thursday 02:00PM         Civilization to 1914       -03:15PM, Hafey Marian, Room 510       08/27/2012-12/14/2012 Lecture Monday, Wednesday, Friday         Total       Fall       CORE*157*B Introduction to       08/27/2012-12/14/2012 Lecture Monday, Wednesday, Friday         Sociology       11:00AM - 11:50AM, Hafey Marian, Room 510       08/27/2012-12/14/2012 Lecture Monday, Wednesday, Friday         Sociology       10:00AM - 11:50AM, Hafey Marian, Room 111       08/28/2012-12/11/2012 Lecture Tuesday 02:00PM - 03:15PM, McGowan, Room 413         Current Registrations       Drop       Term       Pass/ Audit       Section Name and Title       Location       Meeting Information       Faculty Credits       CEU         If one of my choices is not available       ALL Allow me to adjust all                                                                                                    | Fail       CORE*131*1 Western       08/28/2012-12/13/2012 Lecture Tuesday, Thursday 02:00PM         Coll       Coll       08/27/2012-12/14/2012 Lecture Monday, Wednesday, Friday         Coll       Coll       08/27/2012-12/14/2012 Lecture Monday, Wednesday, Friday         Coll       Coll       08/27/2012-12/14/2012 Lecture Monday, Wednesday, Friday         Coll       Coll       08/27/2012-12/14/2012 Lecture Monday, Wednesday, Friday         Coll       Sociology       08/28/2012-12/11/2012 Lecture Monday, Wednesday, Friday         Coll       Fail       SOCS*102*A Comptr       08/28/2012-12/11/2012 Lecture Tuesday 02:00PM - 03:15PM, McGowan, Room 413         Current Registrations       Drop       Term       Pass/ Audit       Section Name and Title       Location       Meeting Information       Faculty       Credits       CEU         If one of my choices is not available       ALL Allow me to adjust all        SUBBILIT                                                                                                    | Fail       CORE*131*I Western       08/28/2012-12/13/2012 Lecture Tuesday, Thursday 02:00PM         Chilization to 1914       -03:15PM, Hafey Marian, Room 510       08/27/2012-12/14/2012 Lecture Monday, Wednesday, Friday         Sociology       11:00AM - 11:50AM, Hafey Marian, Room 111       08/28/2012-12/11/2012 Lecture Tuesday 02:00PM - 03:15PM, McGowan, Room 413         Fail       SOCS*102*A Comptr       08/28/2012-12/11/2012 Lecture Tuesday 02:00PM - 03:15PM, McGowan, Room 413         Current Registrations       Drop Term Pass/ Audit       Section Name and Title       Location       Meeting Information       Faculty       Credits       CEU         If one of my choices is not available       ALL Allow me to adjust all       •       SUBMIT       SUBMIT                                                                                                    | Fall       CORE*131*1 Western       08/28/2012-12/13/2012 Lecture Tuesday, Thursday 02:00PM         Civilization to 1914       -03:15PM, Hafey Marian, Room 510       08/27/2012-12/14/2012 Lecture Monday, Wednesday, Friday         Sociology       11:00AM - 11:50AM, Hafey Marian, Room 111       08/28/2012-12/11/2012 Lecture Tuesday 02:00PM - 03:15PM, McGowan, Room 413         Current Registrations       Dop Term       Pass/ Audit       Section Name and Title       Location       Meeting Information       Faculty       Credits       CEU         If one of my choices is not available       ALL Allow me to adjust all       SUBMIT                                                                                                    | RG - Regi        | ster          | •        | Fall<br>2012            | CORE*120*C Mathematical<br>Ideas                     |            | 08/28/2012-12/13/2012 Lectu<br>- 12:15PM, Mullgan, Room 20  | re Tuesday, Ti<br>4             | hursday 11:0       | MAO  |
| Fall CORE*157*B Introduction to Sociology     Sociology     11:00AM - 11:50AM, Hafey Marian, Room 111     SOCS*102*A Comptr Skills:Social Sciences     SOCS*102*A Comptr Skills:Social Sciences     Drop Term Pass/ Audit Section Name and Title     You are not currently registered for any sections.     Social Sciences     If one of my choices is not available     ALL Allow me to adjust all                                                                                                    | Fall       CORE*157*B Introduction to<br>Sociology       08/27/2012-12/14/2012 Lecture Monday, Wednesday, Friday<br>11:00AM - 11:50AM, Hafey Marian, Room 111         Fall       SOCS*102*A Comptr<br>Skills:Social Sciences       08/28/2012-12/11/2012 Lecture Tuesday 02:00PM - 03:15PM,<br>McGowan, Room 413         Current Registrations       Drop       Term       Pass/ Audit       Section Name and Title       Location       Meeting Information       Faculty       Credits       CEU         If one of my choices is not available       ALL Allow me to adjust all        SUBBILIT       SUBBILIT                                                                                                    | Fall       CORE*157*B Introduction to<br>Sociology       08/27/2012-12/14/2012 Lecture Monday, Wednesday, Friday<br>11:00AM - 11:50AM, Hafey Marian, Room 111         Fall       SOC5*102*A Comptr<br>2012       SOC5*102*A Comptr<br>Skills:Social Sciences       08/22/2012-12/11/2012 Lecture Tuesday 02:00PM - 03:15PM,<br>McGowan, Room 413         Current Registrations       Drop Term Pass/ Audit       Section Name and Title       Location       Meeting Information       Faculty       Credits       CEU         If one of my choices is not available       ALL Allow me to adjust all        SUBMIT                                                                                                    | Fall       CORE*157*B Introduction to<br>Sociology       08/27/2012-12/14/2012 Lecture Monday, Wednesday, Friday         Introduction       Fall       SOCS*102*A Comptr<br>Skills:Social Sciences       08/28/2012-12/11/2012 Lecture Tuesday 02:00PM - 03:15PM,<br>McGowan, Room 413         Current Registrations       Drop       Term       Pass/ Audit       Section Name and Title       Location       Meeting Information       Faculty       Credits       CEU         If one of my choices is not available       If one of my choices is not available       It one dijust all       SUBMIT                                                                                                    |                  |               | •        | Fall<br>2012            | CORE*131*1 Western<br>Civilization to 1914           |            | 08/28/2012-12/13/2012 Lectu<br>- 03:15PM, Hafey Marian, Roc | re Tuesday, Ti<br>m 510         | hursday 02:0       | OPM  |
| Fall       SOCS*102*A Comptr       08/28/2012-12/11/12012 Lecture Tuesday 02:00PM - 03:15PM,         Current Registrations       McGowan, Room 413         Drop       Term       Pass/ Audit         You are not currently registered for any sections.       Location         McGowan, Room 413       If one of my choices is not available         ALL Allow me to adjust all       Image: Compton in the section is not available                                                                                                    | Fall       SOCS*102*A Comptr       08/28/2012-12/11/1/2012 Lecture Tuesday 02:00PM - 03:15PM,         Current Registrations       McGowan, Room 413         Drop Term Pass/ Audit Section Name and Title       Location Meeting Information Faculty Credits CEU         You are not currently registered for any sections.       Image: Celebratic Celebraticelettic Celebratic Celebr | Fall       SOCS*102*A Comptr       08/28/2012-12/11/2012 Lecture Tuesday 02:00PM - 03:15PM, McGowan, Room 413         Current Registrations       Drop Term Pass/ Audit Section Name and Title       Location Meeting Information Faculty Credits CEU         Image: Complex Section Name and Title       Location Meeting Information Faculty Credits CEU         Image: Complex Section Name and Title       Location Meeting Information Faculty Credits CEU         Image: Complex Section Name and Title       Location Meeting Information Faculty Credits CEU         Image: Complex Section Name and Title       Location Meeting Information Faculty Credits CEU         Image: Complex Section Name and Title       Location Meeting Information Faculty Credits CEU         Image: Complex Section Name and Title       Location Meeting Information Faculty Credits CEU         Image: Complex Section Name and Title       Location Meeting Information Faculty Credits CEU         Image: Complex Section Name and Title       Location Meeting Information Faculty Credits CEU         Image: Complex Section Name and Title       Location Meeting Information Faculty Credits CEU         Image: Complex Section Name and Complex Section Name and Complex Sections       Section Name and Ceu         Image: Complex Section Name and Complex Section Name and Ceu       Section Name and Ceu         Image: Complex Section Name and Ceu       Section Name and Ceu         Image: Complex Section Name and Ceu       Section Name and | Fall       SOCS*102*A Comptr       08/28/2012-12/11/12012 Lecture Tuesday 02:00PM - 03:15PM,         Current Registrations       McGowan, Room 413         Drop       Term       Pass/ Audit         You are not currently registered for any sections.       Location         McGowan, Room 413       If one of my choices is not available         ALL Allow me to adjust all       SUBMIT                                                                                                    |                  |               | •        | Fall<br>2012            | CORE*157*8 Introduction to<br>Sociology              |            | 08/27/2012-12/14/2012 Lectu<br>11:00AM - 11:50AM, Hafey M   | re Monday, We<br>arian, Room 11 | ednesday, Fr<br>11 | day  |
| Current Registrations  Drop Term Pass/ Audit Section Name and Title Location Meeting Information Faculty Credits CEL  You are not currently registered for any sections.  If one of my choices is not available  ALL Allow me to adjust all                                                                                                    | Current Registrations  Drop Term Pass/ Audit Section Name and Title Location Meeting Information Faculty Credits CEU  You are not currently registered for any sections.  If one of my choices is not available  ALL Allow me to adjust all  SUBMIT                                                                                                    | Current Registrations  Drop Term Pass/ Audit Section Name and Title Location Meeting Information Faculty Credits CEU  You are not currently registered for any sections.  If one of my choices is not available ALL Allow me to adjust all  SUBMIT                                                                                                    | Current Registrations           Drop         Term         Pass/ Audit         Section Name and Title         Location         Meeting Information         Faculty         Credits         CEU           Image: Complex strategy of the strategy of the strategy |                  |               | •        | Fall<br>2012            | SOCS*102*A Comptr<br>Skills:Social Sciences          |            | 08/28/2012-12/11/2012 Lectu<br>McGowan, Room 413            | re Tuesday 02                   | 2:00PM - 03:1      | SPM, |
| If one of my choices is not available ALL Allow me to adjust all                                                                                                    | If one of my choices is not available ALL Allow me to adjust all SUBMIT                                                                                                    | If one of my choices is not available ALL Allow me to adjust all SUBMIT                                                                                                    | If one of my choices is not available ALL Allow me to adjust all  SUBMIT                                                                                                    | Drop Ter         | m Pass/ Audit | Se<br>Yo | ction Na<br>u are not c | urrently registered for any section                  | ns.        | m meeting mormatio                                          | n Faculty                       |                    | CEU  |
| ALL Allow me to adjust all                                                                                                    | ALL Allow me to adjust all                                                                                                    | ALL Allow me to adjust all                                                                                                    | ALL Allow me to adjust all                                                                                                    | Drop Ter         | m Pass/ Audit | Yo       | ction Na<br>u are not c | urrently registered for any section                  | ns.        |                                                             |                                 |                    | CEU  |
|                                                                                                    | SUBMIT                                                                                                    | SUBMIT                                                                                                    | SUBMIT                                                                                                    | Drop Ter         | m Pass/ Audit | Yo       | ction Na<br>u are not c | ITTLE ITTLE                                          | tocations. |                                                             |                                 |                    | CEU  |
|                                                                                                    |                                                                                                    |                                                                                                    |                                                                                                    | If one of my cho | m Pass/ Audit | Se<br>Yo | ction Na<br>u are not c | inne and inte<br>urrently registered for any section |            | SUBMIT                                                      |                                 |                    |      |
|                                                                                                    |                                                                                                    |                                                                                                    |                                                                                                    | Drop Ter         | m Pass/ Audit | Se<br>Yo | ction Na<br>u are not c | ime and ittle                                        |            | SUBMIT                                                      |                                 |                    |      |

÷

Location Meeting Information

08/28/2012-12/13/2012 Lecture Tuesday, Thursday 08:00AM

- 09:15AM, Hafey Marian, Room 203

Section Name and

CJ\*131\*A Intro to Criminal

Title

Law

Term

Fall

2012

Action for ALL Pref. Sections (or choose below)

Preferred Sections

RG - Register

Action

 Click on "Submit" •

If successful, your schedule for the next semester will appear.

|                                                                                                    | 🎪 💋 Suggestee  | l Sites 🔹 👸 Web Sic         | e Gallery 🔻              |                           |                    |                            |                                                                                                    |                             |          |              |
|----------------------------------------------------------------------------------------------------|----------------|-----------------------------|--------------------------|---------------------------|--------------------|----------------------------|----------------------------------------------------------------------------------------------------|-----------------------------|----------|--------------|
| <section-header></section-header>                                                                                                    | n Results      |                             |                          |                           |                    |                            |                                                                                                    | 🟠 • 🖸 • 🖬 á                 | n 🔹 Page | ▼ Safety ▼ T |
| Designation regulation       For given regulation       For given regulation       <                                                                                                    |                |                             |                          |                           |                    | Pagi                       | etration Boculto                                                                                      |                             |          |              |
| Instance       Part Nature       Part Nature                                                                                                    |                |                             |                          |                           |                    | Negi                       | Sudion results                                                                                        |                             |          |              |
| Term       Status       Status                                                                                                    |                |                             |                          |                           |                    |                            |                                                                                                    |                             |          |              |
| Norm       Cultified Alling Command Market       Diff/72011-65/15/2011 Lecture Monday, Wednesday, Friday 08 00AM - 08 50AM, Ludownauth, Mr. Paul, 3 00       So of the section of the section of the sectio | The follow     | ing request(s) have bee     | Pass/ Fail/              | Section Name              | e and Title        | Location                   | Meeting Information                                                                                   | Faculty                     | Credits  | CEUs         |
| Singlight Registered for this       CORECUSCIDABLIGHTERMANNE       Ultright130f1120f111.ecture Nonday, Wednesday, Friday 09 00AU - 09 50AU, Nationa, Dr. Regas L       3 00         Singlight Registered for this       CORECUSCIDABLIGHTERMANNE       Biological 2020 2021 2021 2021 2021 2021 2021 202                                                                                                    | Spring<br>2011 | Registered for this section | Ayon                     | CP110'A Mero Co<br>System | initial Justice    |                            | 01/17/2011-05/13/2011 Lecture Monday, Wednesday, Friday 06:00AM - 08:50AM,<br>hafey Marian, Room 201  | Lindenmuth, Mr. Paul        | 3.00     |              |
| Registered for this         CORPUSZION International Materia         Diffuszional Software         Software         Software <thsoftware< th="">         Software         <ths< td=""><td>Spring<br/>2011</td><td>Registered for this section</td><td></td><td>CORE-100-B WIG</td><td>ed.Peakursa</td><td></td><td>01/17/2011-05/13/2011 Lecture Monday, Wednesday, Friday 09:00AM - 09:50AM,<br/>Hafey Marian, Ricom 610</td><td>Retsma, Dr. Regan L.</td><td>3.00</td><td></td></ths<></thsoftware<>                                                                                                    | Spring<br>2011 | Registered for this section |                          | CORE-100-B WIG            | ed.Peakursa        |                            | 01/17/2011-05/13/2011 Lecture Monday, Wednesday, Friday 09:00AM - 09:50AM,<br>Hafey Marian, Ricom 610 | Retsma, Dr. Regan L.        | 3.00     |              |
| Program Registered for this       COSEL*12/21 Classes_JASZ       D1/10/2011-6/01/2011 Lecture Turesday, Thursday 03 00PM - 04.15FM,       Marris, Mr. Sean T,       3.00         Spring       Registered for this       COSEL*212/21 Classes       D1/10/2011-6/01/2011 Lecture Monday, Wednesday, Friday 10 00AM - 10 56AM,       Pry, Dr. Jennifer A,       3.00         Inter are all of the sections for whick you are currently registered       Print       D1/10/2011-6/01/2011 Lecture Monday, Wednesday, Friday 10 00AM - 10 56AM,       Pry, Dr. Jennifer A,       3.00         Inter are all of the sections for whick you are currently registered       Print       Pass/ Fail/       Credits       CEUs         Spring       Section Name and Title       Location       Meeting Information       Faculty       Credits       CEUs         Spring       COSEL*102-Lines chass       01/17/2011-6/01/2011 Lecture Monday, Wednesday, Friday 00 00AM - 09 56AM, Natry Marian,       Underwuch, Mr. Paul.       3.00       Interview         Spring       COSEL*102-Lines/markas       01/17/2011-6/01/2011 Lecture Monday, Wednesday, Friday 00 00AM - 09 56AM, Natry Marian,       External, Dr. Repan, L.       3.00       Interview         Spring       COSEL*102-Lines/markas       01/17/2011-6/01/2011 Lecture Turesday, Thursday 03 00AM - 09 56AM, Natry Marian,       Reform, Dr. Repan, L.       3.00       Interview         Spring       COSEL*102-Line       01/17/2011-6/01                                                                                                    |                | Registered for this section |                          | CORE-12010 Mat            | terratical klean   |                            | 01/16/2011-05/12/2011 Lecture Tuesday, Thursday 05:00AM - 09:15AM, Mullgan, Room 202                  | Palekonda, Dr.<br>Seshendra | 3.00     |              |
| Spring       Registered for this       Codb/1919 American Collstate       D117/2011 46/13/2011 Lecture Monday, Wednesday, Friday 10:00AM - 10:50AM, Fry, Dr. Jennifer A.       3:00         Mere are all of the accions for which you are currently registered.       Term       Pass/ Fail/<br>Auddt       Section Name and Title       Location       Meeting Information       Faculty       Credits       CEUs         Spring       C2102/31/2012 Location State       01/17/2011-60/13/2011 Locative Monday, Wednesday, Friday 00:00AM - 00:50AM, Nafey Maren.       Locdensult       3:00       Image: Ceuter Monday, Wednesday, Friday 00:00AM - 00:50AM, Nafey Maren.       Locdensult, Mr. Paul L       3:00       Image: Ceuter Monday, Wednesday, Friday 00:00AM - 00:50AM, Nafey Maren.       Locdensult, Mr. Paul L       3:00       Image: Ceuter Monday, Wednesday, Friday 00:00AM - 00:50AM, Nafey Maren.       Locdensult, Mr. Paul L       3:00       Image: Ceuter Monday, Wednesday, Friday 00:00AM - 00:50AM, Nafey Maren.       3:00       Image: Ceuter Monday, Wednesday, Friday 00:00AM - 00:50AM, Nafey Maren.       3:00       Image: Ceuter Monday, Wednesday, Friday 00:00AM - 00:50AM, Nafey Maren.       3:00       Image: Ceuter Monday, Wednesday, Friday 00:00AM - 00:50AM, Nafey Maren.       3:00       Image: Ceuter Monday, Wednesday, Friday 00:00AM - 00:50AM, Maren, Mr. Faul L       3:00       Image: Ceuter Monday, Wednesday, Friday 00:00AM - 00:50AM, Maren, Mr. Faul L       3:00       Image: Ceuter Monday, Wednesday, Friday 00:00AM - 00:50AM, Maren, Mr. Faul L       3:00       Image: Ceuter Monday, Maren, Mr.                                                                                                    | 2011           | Registered for this section |                          | CORE*172/*E Da            | ice - Jezz         |                            | 01/18/2011-05/12/2011 Lecture Tuesday, Thursday 03:00PM - 04:15PM,<br>ADMINISTRATION, Room AUD        | Harris, Mr. Sean T.         | 3.00     |              |
| Nere are al of the sections for which you are currently registered         Term       Pass/ Fail/<br>Audit       Section Name and Title       Location Meeting Information       Faculty       Credits       CEUs         Soring       C21212/A bits Others Jacks Jights       01/17/0011-60/13/2011 Lecture Works/Wednessky, Friday 08 00AM - 08 50AM, Harky Marian,<br>Biom 001       Lindemuity, Mr. Paul L       3.00       Image: Colspan="2">Image: Colspan="2">Soring         Soring       CORE112/211 Information       01/16/011-60/13/2011 Lecture Works/Wednessky, Friday 08 00AM - 08 50AM, Harky Marian,<br>Biom 610       Referse, Dr. Span= L       3.00       Image: Colspan="2">Image: Colspan="2">Soring         Soring       CORE112/211 Information Biology 00/11/0011-60/13/2011 Lecture Toesday, Thurday 08 00AM - 08 50AM, Harky Marian,<br>Biom 610       Toesday, Thurday 08 00AM - 09 50AM, Harky Marian,<br>Biom 610       Toesday, Thurday 08 00AM - 09 50AM, Harky Marian,<br>Biom 610       Toesday, Thurday 08 00AM - 09 50AM, Harky Marian,<br>Biom 610       Toesday, Thurday 08 00AM - 09 50AM, Harky Marian,<br>Biom 610       Toesday, Thurday 08 00AM - 09 50AM, Harky Marian,<br>Biom 610       Toesday, Thurday 08 00AM - 09 50AM, Harky Marian,<br>Biom 610       Toesday, Thurday 08 00AM - 09 50AM, Harky Marian,<br>Biom 610       Toesday, Thurday 08 00AM - 09 50AM, Harky Marian,<br>Biom 610       Toesday, Thurday 08 00AM - 09 50AM, Harky Marian,<br>Biom 610       Toesday, Thurday 08 00AM - 09 50AM, Harky Marian,<br>Biom 610       Toesday, Wednesday, Wednesday, Triday 18 00AM - 19 50AM, Harky Marian,<br>Biom                                                                                                    | Spring<br>2011 | Registered for this section |                          | CORE-18118 Am             | rican Civilization | 1                          | 01/17/2011-05/13/2011 Lecture Monday, Wednesday, Friday 10:00AM - 10:50AM,<br>Hafey Marian, Room 303  | Fry, Dr. Jennifer A.        | 3.00     |              |
| News are all all the sections for which you are currently regulared.         Term       Pass/Fail/<br>Audit       Section Name and Title       Location       Meeting Information       Faculty       Credits       CEUs         Sering       CP110*A treat Crement Audots Statem       0U170011-001120011 Locture Monday, Wednesday, Friday 08 00AM - 08 50AM, Nethy Marian,<br>Resen 819       Underward, MI: Paul       3.00       image: comparison of the section of the section of the sect                                                                                                    |                |                             | 1                        |                           |                    |                            | n                                                                                                    |                             |          |              |
| Term         Pass<br>Audit         Section Name and Title         Location         Meeting Information         Faculty         Credits         CEU           56ring         GLEXIEA.Ims CommuNuaries Listen         North 2017/2011-0012011 Lecture Monday, Wednesday, Friday 08 00AM - 08 50AM, Haitry Marian,         Lindemuch, Nr. Paul         300         Image: CEU           50ring         CORE-10011 United Pleasants         01/17/2011-00112011 Lecture Monday, Wednesday, Friday 08 00AM - 09 50AM, Natry Marian,         Reference, Dr. Regen L.         300         Image: CEU           50ring         CORE-11021 Linksen/Links         01/17/2011-00112011 Lecture Wonday, Wednesday, Friday 08 00AM - 09 50AM, Natry Marian,         Reference, Dr. Regen L.         300         Image: Ceu Linksen, Dr. Regen L.         300         Image: Ceu Linksen, Dr. Regen L.         300         Image: Ceu Linksen, Dr. Regen L.         300         Image: Ceu Linksen, Dr. Regen L.         300         Image: Ceu Linksen, Dr. Regen L.         300         Image: Ceu Linksen, Dr. Regen L.         300         Image: Ceu Linksen, Dr. Regen L.         300         Image: Ceu Linksen, Dr. Regen Linksen, Dr. Regen Linksen, Dr.         300         Image: Ceu Linksen, Dr. Regen Linksen, Dr.         300         Image: Ceu Linksen, Dr. Resen C.         300         Image: Ceu Linksen, Dr. Resen C.         300         Image: Ceu Linksen, Dr. Resen C.         300         Image: Ceu Linksen, Dr. Resen C.         300         Image: Ceu Linkse                                                                                                    | Here are a     | al of the sections for whi  | ich you are currently r  | registered.               |                    |                            |                                                                                                    |                             |          |              |
| Spring         C21327-A bras. Cheese Lastes         01/17/0311-6/01/30211 Lacture Monday, Wednesday, Triday 08 00AM - 08 50AM, Reifey Marxan, Luidennuth, Mr. Paul L.         3.0           Spring         C081210/29.110/cled Peasures         01/17/0311-6/01/30211 Lacture Monday, Wednesday, Triday 08 00AM - 09 50AM, Reifey Marxan, Luidennuth, Mr. Paul L.         3.00           Spring         C081210/29.110/cled Peasures         01/17/0311-6/01/30211 Lacture Monday, Wednesday, Triday 09 00AM - 09 50AM, Reifey Marxan, Reifey Marxan, Betama, Dr. Regen L.         3.00           Spring         C081212/01.21#teemications         01/17/0311-6/01/302011 Lacture Teesday, Thursday 09 00AM - 09 51AM, Multigan, Room 202         Patelonds, Dr.         3.00           Spring         C081212/01.21#teemications         01/17/0311-6/01/302011 Lacture Teesday, Thursday 03 00M - 04 15PM, JAMINISTRATON, Reifey Marxan, Bries, Mr. Sean T.         3.00           Spring         C081213111.84mmetric Disease Disease Di                                                                                                    | Term           | Pass/ Fail/<br>Audit        | Section Name             | and Title                 | Location           | Meeting Infe               | ormation                                                                                              | Faculty                     | Credits  | CEUs         |
| Soring         COSELIDO'E Wide Dessures         01/17/0011-00/13/2011 Lacture Wordsy, Wednesday, Friday 09 00AM - 09 SAAK, Hafey Marian, Retains, Dr. Regan, L.         3.00           Soring         CORECTED'E Wide Dessures         01/18/2011-05/12/2011 Lacture Wordsy, Wednesday, Friday 08 00AM - 09 SAAK, Hafey Marian, Retains, Dr.         3.00           Soring         CORECTED'E Wide Dessures         01/18/2011-05/12/2011 Lacture Tuesday, Thursday 08 00AM - 09 SAAK, Hafey Marian, Room 202         Palatonsa, Dr.         3.00           Soring         CORECTED'E Dessures         01/18/2011-05/12/2011 Lacture Tuesday, Thursday 03:00M - 04 15PM, ADMINISTRATION, Harris, Mr. Sean T.         3.00           Soring         CORECTED'E Dessures         01/17/2011-05/13/2011 Lacture Tuesday, Triday 10:00AM - 10:56AM, Natry Marian, Wr. Sean T.         3.00           Soring         CORECTED'E Dessures         01/17/2011-05/13/2011 Lacture Wordsy, Wednesday, Friday 10:00AM - 10:56AM, Natry Marian, Wr.         3.00           Soring         CORECTED'E Dessures         01/17/2011-05/13/2011 Lacture Wordsy, Wednesday, Friday 10:00AM - 10:56AM, Natry Marian, Mr.         3.00           Soring         CORECTED'E Dessures         01/17/2011-05/13/2011 Lacture Wordsy, Wednesday, Friday 10:00AM - 10:56AM, Natry Marian, Mr.         7/10. Desnifer A           Soring         CORECTED'E Dessures         01/17/2011-05/13/2011 Lacture Mordsy, Wednesday, Friday 10:00AM - 10:56AM, Natry Marian, Mr.         7/10. Desnifer A <td>Spring<br/>2011</td> <td></td> <td>CP1101A Into Crim</td> <td>inal Austice System</td> <td></td> <td>01/17/2011-05/<br/>Room 201</td> <td>13/2011 Lecture Monday, Wednesday, Friday 08:00AM - 08:50AM, Hafey Marian,</td> <td>Lindenmuth, Mr. Paul L.</td> <td>3.00</td> <td></td>                                                                                                    | Spring<br>2011 |                             | CP1101A Into Crim        | inal Austice System       |                    | 01/17/2011-05/<br>Room 201 | 13/2011 Lecture Monday, Wednesday, Friday 08:00AM - 08:50AM, Hafey Marian,                            | Lindenmuth, Mr. Paul L.     | 3.00     |              |
| Spring         CORETIZIO Dathematical lists         01/15/0011-05/12/0011 Lecture Tuesday, Thursday 08.00AM - 09.15AM, Mullgan, Room 202         Patielonds, Dr.         3.00           Spring         CORETIZIO Dathematical lists         01/15/0011-05/12/0011 Lecture Tuesday, Thursday 03.00M - 04.15PM, ADMINISTRATION,         Marin, Mr. Sean 7.         3.00           Spring         CORETIZIO Dathematical lists         01/15/0011-05/12/0011 Lecture Tuesday, Thursday 03.00M - 04.15PM, ADMINISTRATION,         Marin, Mr. Sean 7.         3.00           Spring         CORECTIZIO Schematical lists         01/15/2011 Lecture Tuesday, Triday 10.00AM - 10.50AM, Nafely Marina,         Fry, Dr. Jennifer A.         3.00           Spring         CORECTIZIO Schematical Lists         01/17/2011-05/13/2011 Lecture Monday, Wednesday, Friday 10.00AM - 10.50AM, Nafely Marina,         Fry, Dr. Jennifer A.         3.00                                                                                                    | Spring<br>2011 |                             | CORE*100*8 Wicke         | d Peasures                |                    | 01/17/2011-05/<br>Room 610 | 13/2011 Lecture Monday, Wednesday, Friday 09:00AM - 09:50AM, Hafey Marian,                            | Reitsma, Dr. Regan L.       | 3.00     |              |
| Spring         C0561*172/15 Cenze - Jiszz         01/15/0011-6/01/2011 Lecture Tuesday, Thursday 03:00MI - 04:15PU, ADMINISTRATION, Harris, Mr. Sean T.         3:00           Spring         C0561*181/05 Ammines Circlation ID         01/17/0011-6/01/2011 Lecture Wonday, Wednesday, Friday 10:00AM - 10:56AM, Harley Marian, Fry, Dr. Jennifer A.         3:00           Spring         19214         01/17/0011-6/01/2011 Lecture Wonday, Wednesday, Friday 10:00AM - 10:56AM, Harley Marian, Fry, Dr. Jennifer A.         3:00                                                                                                    | Spring<br>2011 |                             | CORE*120*D Methe         | metical liters            |                    | 01/18/2011-05/             | 12/2011 Lecture Tuesday, Thursday 05:00AM - 09:15AM, Muligan, Room 202                                | Palekonda, Dr.<br>Seshendra | 3.00     |              |
| Spring COBCHETE Annuroum Carlosation ID 01/17/2011-45/13/2011 Lecture Monday, Wednesday, Friday 10:00AM - 10:56AM, Nathry Marian, Fry, Dr. Jennifer A. 3:00                                                                                                    | Spring<br>2011 | ]                           | CORE*172/1E Danc         | e - Jezz                  |                    | 01/18/2011-05/<br>Room AUD | 12/2011 Lecture Tuesday, Thursday 03:00PM - 04:15PM, ADMINISTRATION,                                  | Harris, Mr. Sean T.         | 3.00     |              |
| Q Local intranet   Protected Mode Off                                                                                                    | Spring<br>2011 |                             | CORE:10118 Ameri<br>1914 | can Civilization to       |                    | 01/17/2011-05/<br>Room 303 | 13/2011 Lecture Monday, Wednesday, Friday 10.00AM - 10.50AM, Hafey Marian,                            | Fry, Dr. Jennifer A.        | 3.00     |              |
| 💊 Local intrunet   Protected Mode: Off 🛛 🐗 👻                                                                                                    |                |                             |                          |                           |                    |                            |                                                                                                    |                             |          |              |
|                                                                                                    |                |                             |                          | 1                         |                    |                            | Sec.                                                                                                  | l intranet   Protected Mo   | de: Off  | Q •          |

## **Verify Your Schedule**

## **Add/Drop Courses**

Registration

![](_page_39_Picture_2.jpeg)

# Register and Drop Sections Academic Planning Program Evaluation Grades Grade Point Average by Term Transcript Program Evaluation Test Summary Enrollment verification request My class schedule My profile

ster for Sections

Verify Your Registration: Make sure you verify that your registration was successful by checking on "My Class Schedule"

## Add/Drop Courses:

If you wish to change your schedule after registering online, you may do so by adding or dropping courses by clicking on "Register and Drop Sections"

![](_page_40_Picture_0.jpeg)

#### MENU 🗴

#### ABOUT KING'S

RESOURCES Leadership Holy Cross Community Just the Facts Reputation Traditions & Mission Consumer Information

### KING'S COLLEGE

#### **ADMISSION / AID**

APPLY VISITING KING'S OPEN HOUSE & EVENTS FIRST-YEAR STUDENTS TRANSFER INTERNATIONAL SUBMIT YOUR DEPOSIT FINANCIAL AID NET COST CALCULATOR GRADUATE YOUNG SCHOLARS HIGH SCHOOL SOPHOMORES & JUNIORS SCHOOL COUNSELORS PART-TIME

#### ACADEMICS

SEARCH

UNDERGRADUATE MAJORS GRADUATE MAJORS ACADEMIC ESSENTIALS COLLEGES & PRODOMIS ACADEMIC DISTIN, TIG. ACADEMIC RESOURCES SPECIAL PROGRAMS ACADEMIC SUPPORT LIBRARY

Go to "Academics"
Click on "Academic Essentials"

KING'S COLLEGE

CADEMIC ESSENTIALS

## ACADEMICS Undergraduate Majors Graduate Majors Library Academic Essentials Academic Essentials Academic Planners

MENU

King's College prepares its students for purposeful lives with a broadly-based curriculum that actively encourages intellectual, religious, moral, personal, and social development.

SEARCH

More specifically, at King's College, students:

 Develop proficiency in the following seven competencies: Critical Thinking, Effective Oral Communication, Effective Written Communication, Information Literacy, Moral Reasoning, Quantitative Reasoning, and Technological Competency within the context of a chosen discipline of study.

### • Click on "Registrar"

 Develop expertise and specialization in traditional academic and pre-professional major programs of study.

| MENU                  |                                                | SEARCH Q                   |
|-----------------------|------------------------------------------------|----------------------------|
|                       | REGISTRAR                                      |                            |
| Academic Planners     |                                                |                            |
| Faculty               | COURSE REGISTRATION                            |                            |
| Registrar             |                                                |                            |
| Technology            | Registration Information                       |                            |
| Core Curriculum       | Counce-scriedale      Pagistration Start Times |                            |
| Colleges & Programs   | Steps To Register On-Ling Using WebAdvisor     |                            |
| Academic Distinctions | CORE Courses                                   |                            |
| Academic Resources    | ×                                              |                            |
| Special Programs      | ↓ Forms                                        |                            |
| Career Planning       | Schedule Planner     Click on                  | "Registration Start Times" |
| Academic Support      | Course Substitution                            | Registration Start Times   |
|                       | Course Substitution Core                       |                            |
|                       | ReAdmit Form                                   |                            |
|                       | AP Scores                                      |                            |
|                       |                                                |                            |
|                       |                                                |                            |
|                       |                                                |                            |

•

|                  | / 36 🛛 🗽 🖑     | Rall 2014                    | Find                           | <u> </u>           | Ente         | r your Student       |
|------------------|----------------|------------------------------|--------------------------------|--------------------|--------------|----------------------|
|                  | Rgpr Ter       | Registration<br>Rgpr Student | Start Times<br>Rgpr Start Date | Rgpr               | ID n<br>find | umber in the<br>box. |
|                  | 14/FA          | 0225630                      | 3/27/2014                      | 8:00:00            |              |                      |
|                  | 14/FA<br>14/FA | 0257092                      | 3/28/2014                      | 7:30:00            | AM           |                      |
|                  | 14/FA<br>14/FA | 0267350                      | 3/28/2014                      | 7:00:00            | AM<br>AM     |                      |
|                  | 14/FA<br>14/FA | 0272648<br>0287450           | 3/26/2014<br>3/26/2014         | 7:00:00            | AM<br>AM     | _                    |
| Your specific da | te             | 0287587<br>9289792           | 3/27/2014<br>3/27/2014         | 7:30:00            | AM<br>AM     |                      |
| and time will    |                | 0290981<br>0298338           | 3/27/2014<br>3/27/2014         | 7:30:00<br>8:00:00 | AM<br>AM     |                      |
| appear next to   |                | 0301122<br>0304322           | 3/27/2014<br>3/26/2014         | 7:00:00            | AM<br>AM     |                      |
| your Student ID  |                |                              |                                |                    | -            |                      |
| numper.          |                |                              |                                |                    |              |                      |

# During any given semester, the following items should become available around mid-semester:

- 1. List of course offerings
- 2. Registration Start Time
- 3. Email (Letter) from the Registrar, Dan Cebrick which provides students with information about Registration including:
  - Completed credits
  - Name of Academic Advisor
  - Dates for the Academic Advisement Period
  - Registration Information
  - Your specific Registration Start Time